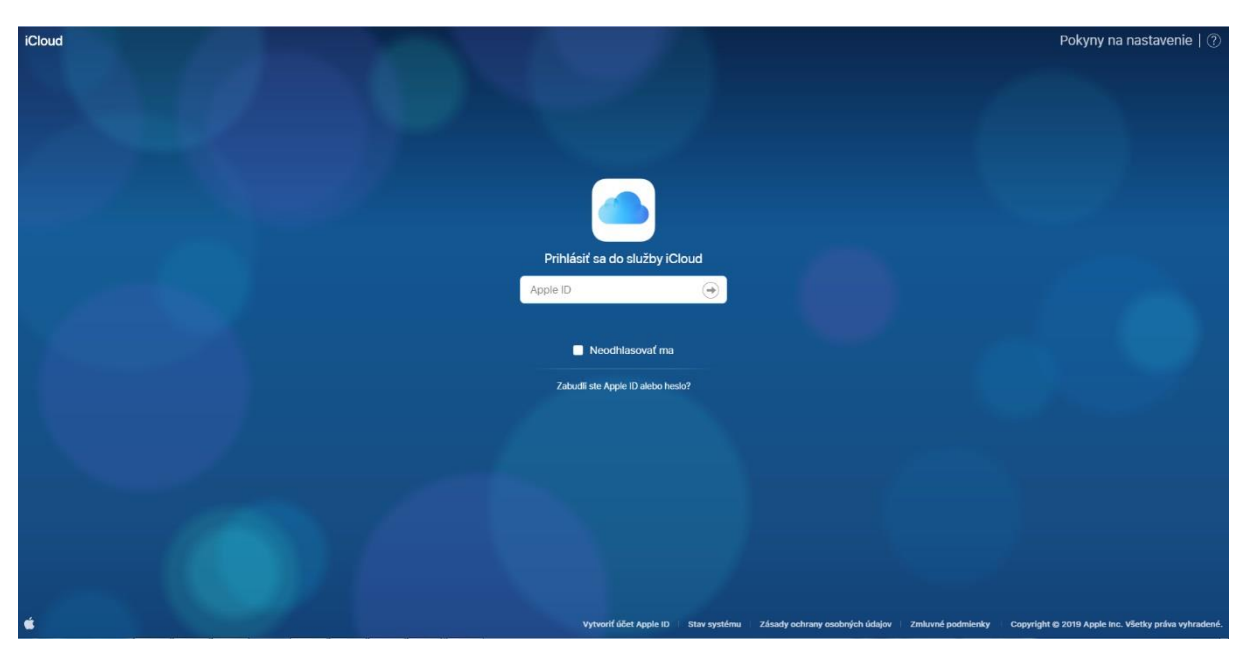

Užívateľ sa prihlási pod svojim Apple ID na stránke www.icloud.com

Po zadaní prihlasovacích údajov Vás iCloud vyzve o zadanie overovacieho kódu, ktorý zašle na vaše zariadenie.

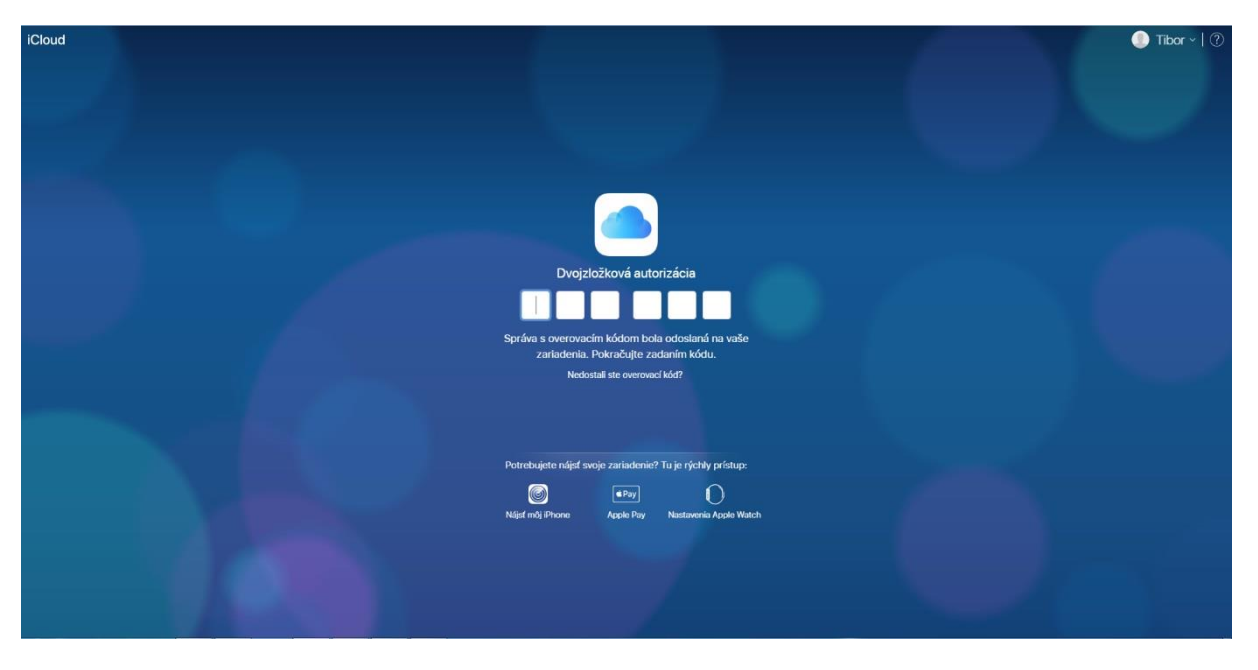

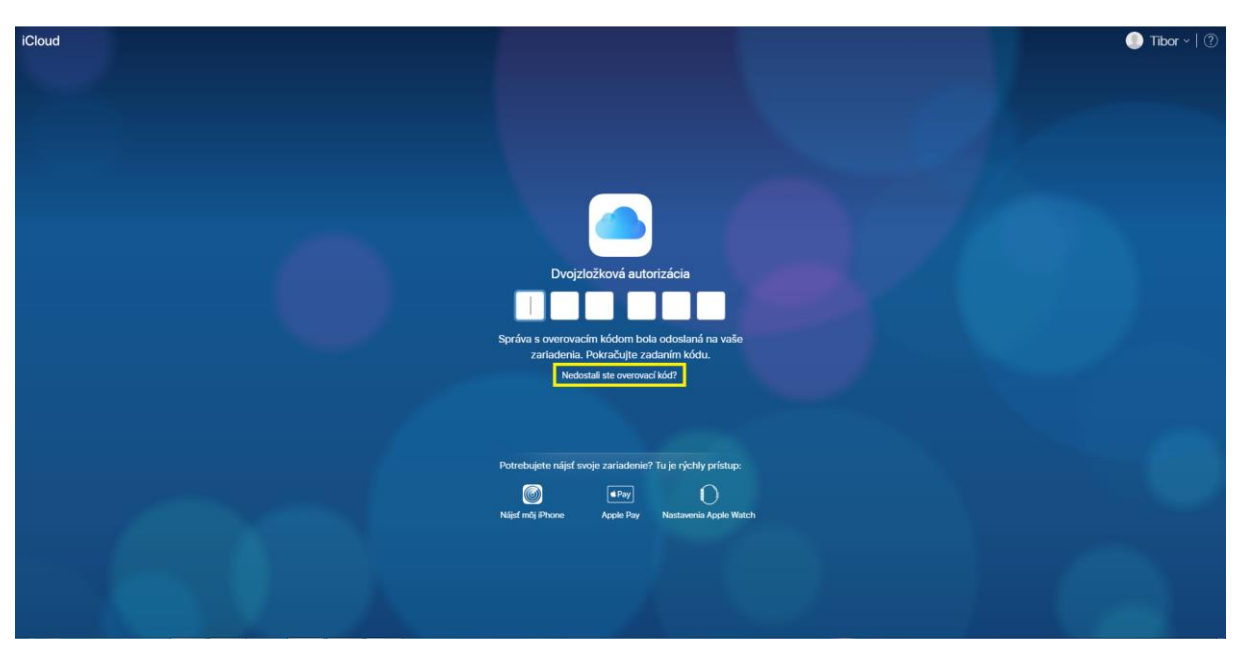

Pokiaľ nemáte iné zariadenie od Apple, zvolíte možnosť "Nedostali ste overovací kód?"

Zvolíte možnosť "Pošlite mi SMS správu"

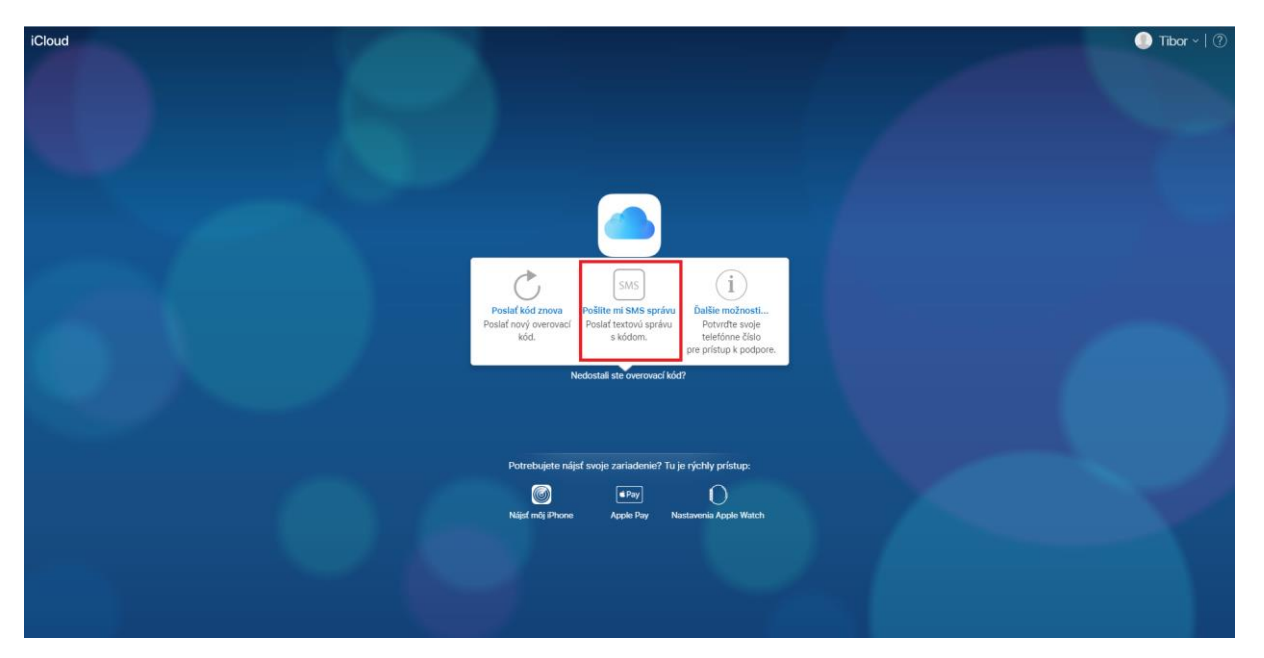

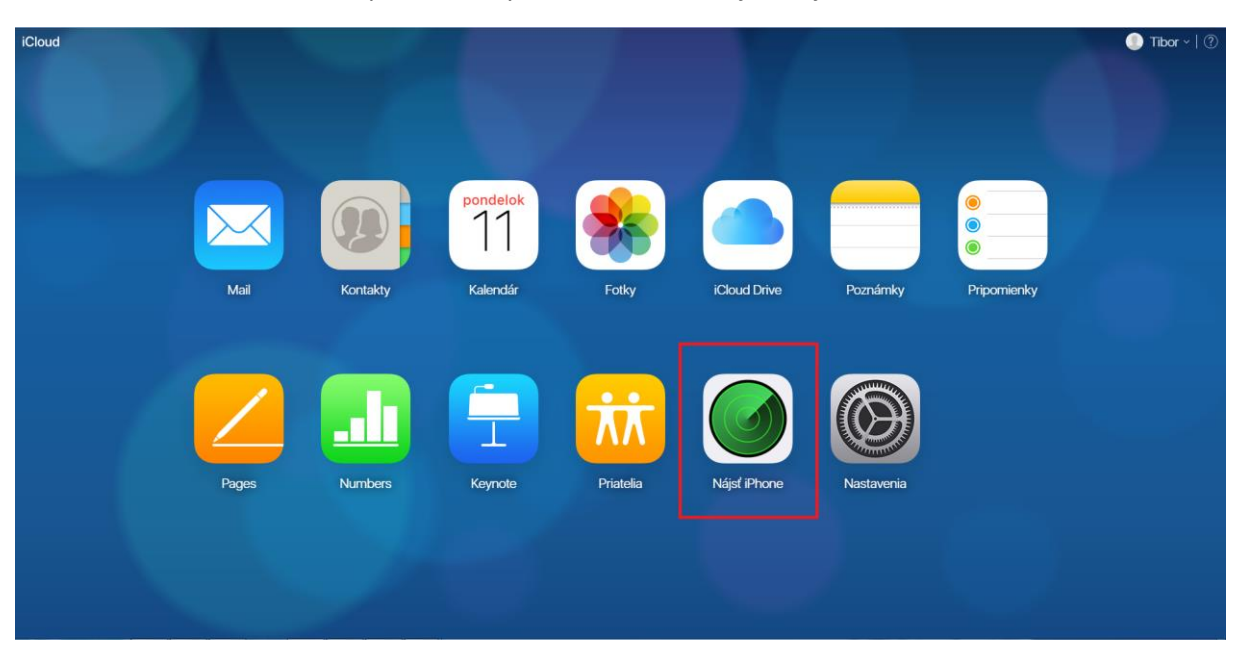

Po prihlásení vyberieme službu Nájsť môj iPhone

## Vyberieme možnosť "Všetky zariadenia"

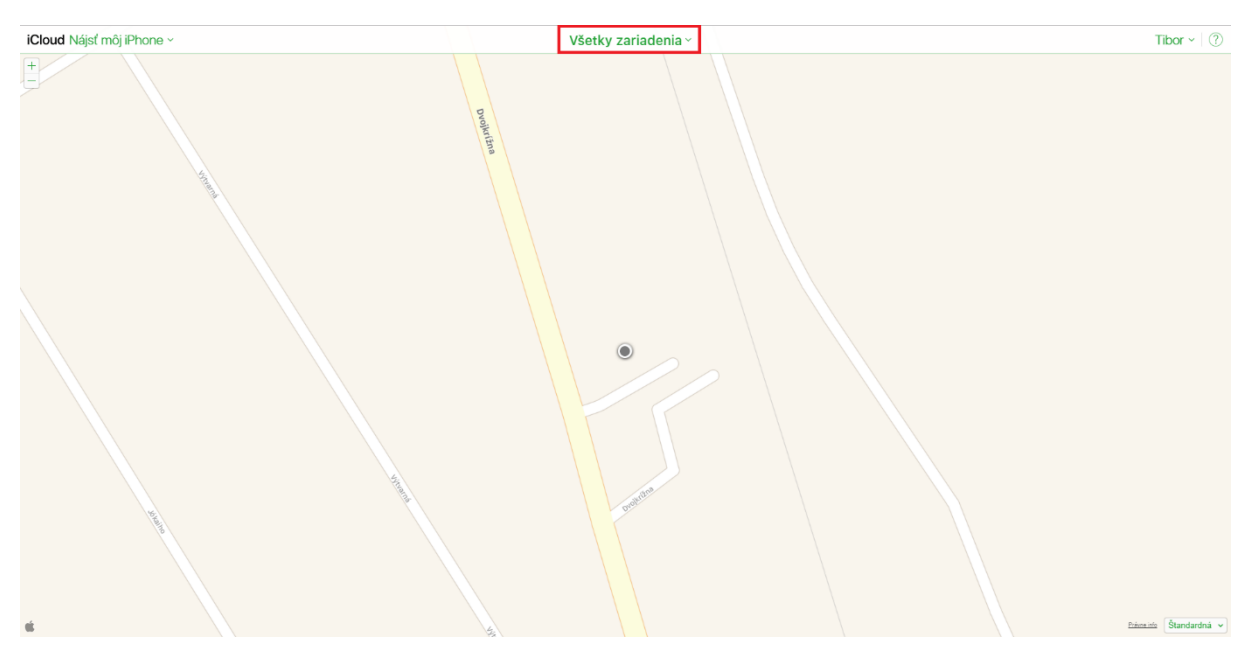

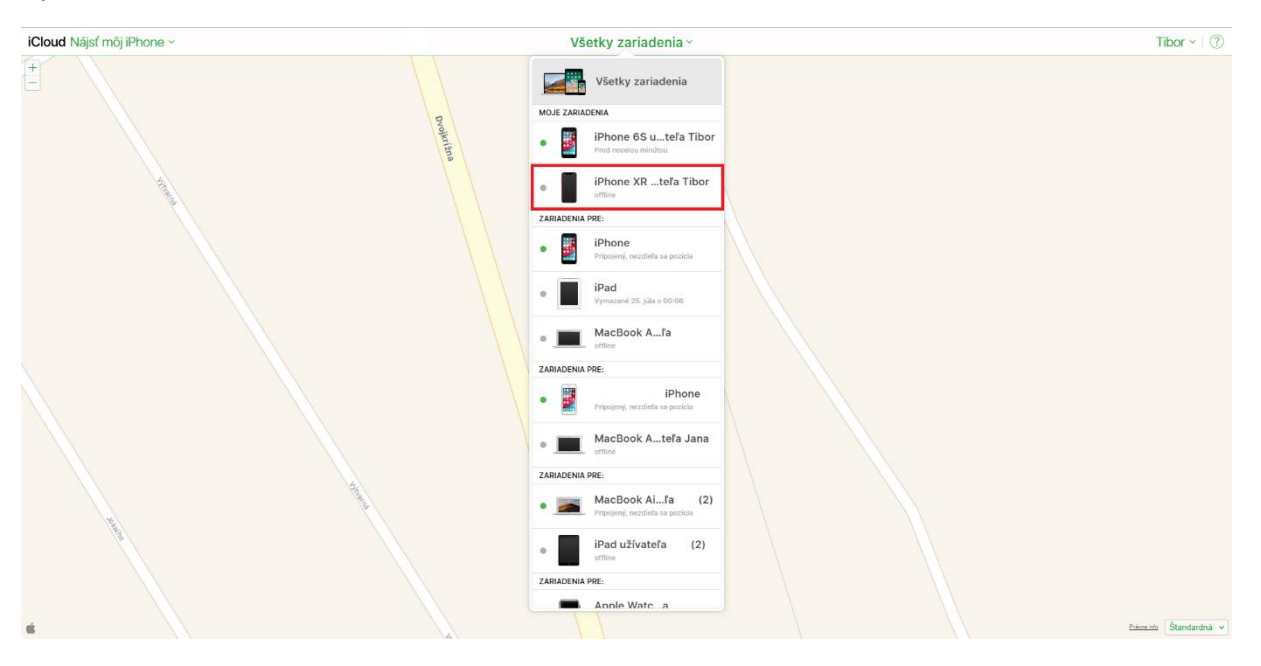

Vyberieme zo zoznamu zariadenie, ktoré chceme odstrániť (zariadenie bude mať offline status)

## Vyberieme možnosť "Odstrániť z účtu"

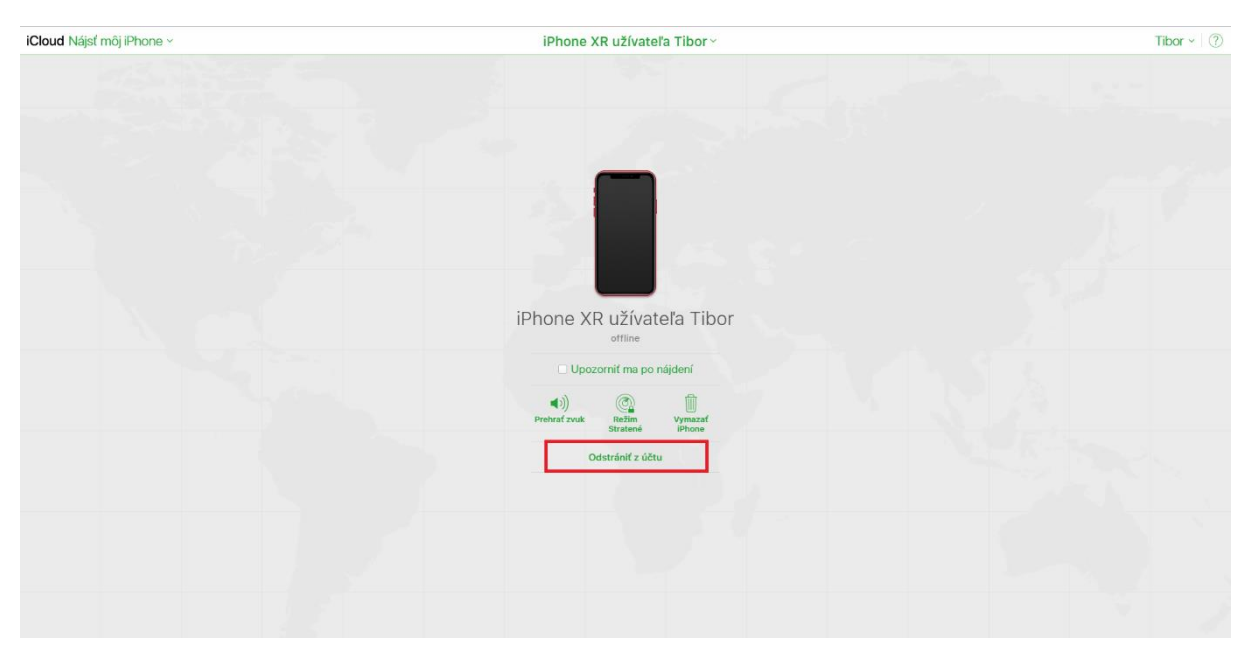

## Potvrdíme odstránenie

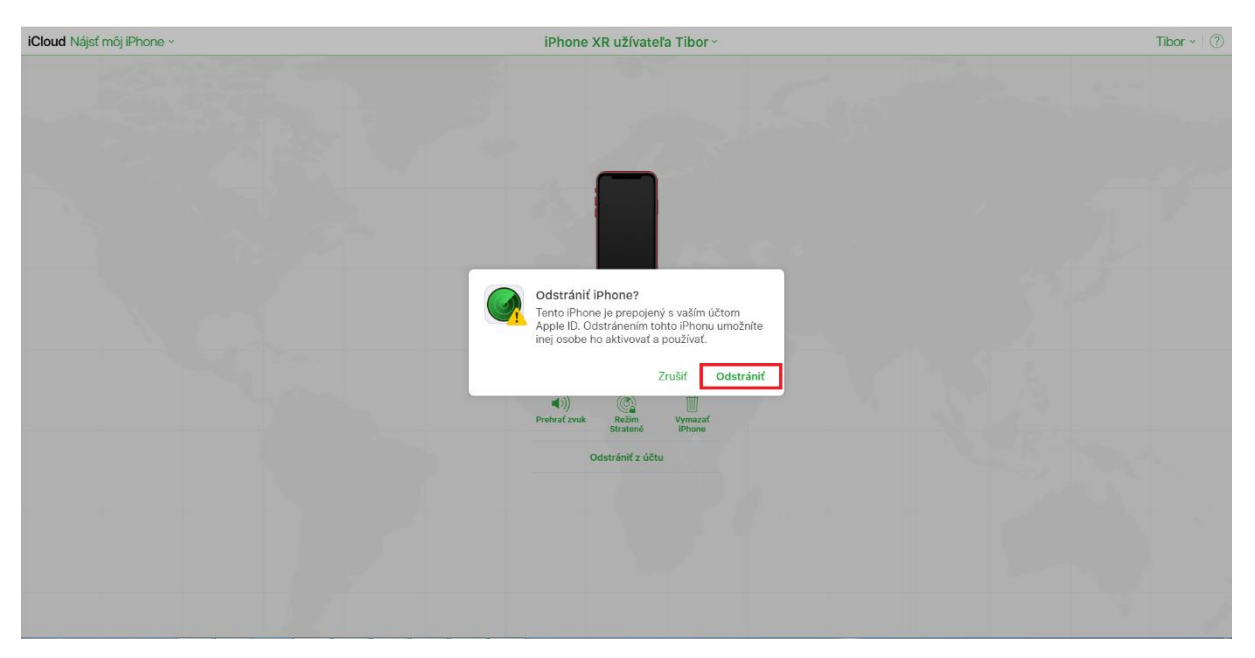